# **Disaster Recovery Web Page Is Unresponsive**

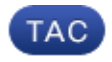

Document ID: 117545

Contributed by Scott Hills, Cisco TAC Engineer. Mar 26, 2014

# Contents

Introduction Problem Troubleshoot Solution

# Introduction

This document describes that when the Disaster Recovery web page is used to make a Backup and Restore Unity Connection, there can be problems. This article covers one such situation.

# Problem

When you log into the Disaster Recovery web page and click any option, no pages load.

#### Troubleshoot

Ensure that Disaster Recovery logging is enabled and turned to Debug.

- 1. Go to the Cisco Unified Serviceability web page.
- 2. Choose *Trace > Configuration*.
- 3. From the Server\* drop-down list, choose the server.
- 4. From the Service Group\* drop-down list, choose *Backup and Restore Services*.
- 5. From the Service\* drop-down list, choose Cisco DRF Local (Active).
- 6. Ensure that the *Trace On* check box is checked.
- 7. From the Debug Trace Level drop–down list, choose *Debug*.

| Status          |                               |  |  |  |  |
|-----------------|-------------------------------|--|--|--|--|
| Status : Ready  |                               |  |  |  |  |
| Select Server,  | Service Group and Service     |  |  |  |  |
| Server*         | UM85Connection 🔻 Go           |  |  |  |  |
| Service Group*  | Backup and Restore Services   |  |  |  |  |
| Service*        | Cisco DRF Local (Active) 🔹 Go |  |  |  |  |
| Apply to All    | Nodes                         |  |  |  |  |
| 🗹 Trace On      |                               |  |  |  |  |
| Trace Filter Se | ttings                        |  |  |  |  |
| Debug Trace Le  | vel Debug 👻                   |  |  |  |  |
| 🗌 Cisco DRF L   | ocal Trace Fields             |  |  |  |  |
| 📃 Enab          | le All Trace                  |  |  |  |  |
| Device Nam      | e Based Trace Monitoring      |  |  |  |  |

Next, reproduce the issue. You might need to restart the DRF master and Local Services in order to conduct a fresh test.

- 1. Choose Cisco Unified Serviceability.
- 2. Choose *Tools > Control Center Network Services*.
- 3. Find Backup and Restore Services and Stop and Start Cisco DRF Local and Cisco DRF Master.

|    | Service Name     | Status  |
|----|------------------|---------|
| 8  | Cisco DRF Local  | Running |
| R. | Cisco DRF Master | Running |

Then use the Real Time Monitoring Tool in order to collect the traces:

- 1. Go to Trace & Log Central.
- 2. Choose Collect Files.
- 3. Click *Next* in order to Select System Services/Applications.
- 4. Check both check boxes beside Cisco DRF Local and Cisco DRF Master.

| Select System Services(Applications       |                        |                     |
|-------------------------------------------|------------------------|---------------------|
| 🗆 Select all S                            | ervices on all Servers |                     |
| Name                                      | All Servers            | uc912.unityad.local |
| Cisco AMC Service CallLog                 |                        |                     |
| Cisco AMC Service DeviceLog               |                        |                     |
| Cisco AMC Service PPRLog                  |                        |                     |
| Cisco AMC Service ServerLog               |                        |                     |
| Cisco AMC Service ServiceLog              |                        |                     |
| Cisco AXL Web Service                     |                        |                     |
| Cisco Abort Transaction Speeling          |                        |                     |
| Cisco Audit Event Service                 |                        |                     |
| Cisco Audit Logs                          |                        |                     |
| Cisco CAR Web Service                     |                        |                     |
| Cisco CCM DBL Web Library                 |                        |                     |
| Cisco CCM NCS Web Library                 |                        |                     |
| Cisce CCM PD Web Bervice                  |                        |                     |
| Cisco CCMAdmin Web Service                |                        |                     |
| Cisco CCMRealm Web Service                |                        |                     |
| Cisco CCMService Web Service              |                        |                     |
| Cisca CCMUser Web Service                 |                        |                     |
| Cisco CDP                                 |                        |                     |
| Cisco CDP Agent                           |                        |                     |
| Cisco CallManager Cisco IP Phone Services |                        |                     |
| Cisco Change Credential Application       |                        |                     |
| Cisco Common User Interface               |                        |                     |
| Cisca CantrolCenter CLI                   |                        |                     |
| Cisco DRF Local                           | <b>V</b>               | ₽ <b>′</b>          |
| Cisco DRF Master                          | M                      | ✓                   |
| Cisco Database Cli Output                 |                        |                     |
| Cisco Database Installation Service       |                        |                     |
| Cisco Database Laver Monitor              |                        |                     |

- 5. Click Next.
- 6. Set the time range of your test and select a Download location.
- 7. Click Finish. This starts the collection of logs to the location you specified.

Below are excerpts from logs be sure to notice on the DRF Master Log is showing *Unable to create input/output stream to client Fatal Alert received: Bad Certificate.* 

The DRF Local Logs show:

2014-02-10 11:08:15,342 DEBUG [main] - drfNetServerClient. Reconnect: Sending version id: 9.1.1.10000-11 2014-02-10 11:08:15,382 ERROR [main] - NetworkServerClient::Send failure; 2014-02-10 11:08:15,384 FATAL [NetMessageDispatch] - drfLocalAgent.drfLocal Worker: Unable to send 'Local Agent' client identifier message to Master Agent. This may be due to Master or Local Agent being down.

The Master Logs show:

```
2014-02-10 11:19:37,844 DEBUG [NetServerWorker] - Validated Client. IP =
10.1.1.1 Hostname = labtest.cisco.com. Request is from a Node within the
Cluster
2014-02-10 11:19:37,844 DEBUG [NetServerWorker] - drfNetServerWorker.drfNet
ServerWorker: Socket Object InpuputStream to be created
2014-02-10 11:19:37,850 ERROR [NetServerWorker] - drfNetServerWorker.drfNet
ServerWorker: Unable to create input/output stream to client Fatal Alert
received: Bad Certificate
```

# Solution

In this case there is a problem with the IPSec certificate on the server and you need to regenerate it, delete the ipsec-trust certificate, and load a new one. Complete these steps in order to address the issue:

- 1. Log onto the OS Administration page.
- 2. Choose Security > Certificate Management > find.
- 3. Click *ipsec.pem file* and then click *regenerate*.
- 4. After the successful generation of the ipsec.pem file, download the file.
- 5. Go back to the certificate management page.
- 6. Delete the current corrupted ipsec-trust entry.
- 7. Upload the downloaded ipsec.pem file as a ipsec-trust.
- 8. Restart DRF Master and DRF Local.

Updated: Mar 26, 2014

Document ID: 117545